# krok - Po přihlášení do účtu Google Tag manager si rozkliknete daný kontejner

|   | Ab-design.cz       |                |               | \$<br>• |
|---|--------------------|----------------|---------------|---------|
|   | Název kontejneru 🔨 | Typ kontejneru | ID kontejneru |         |
| 1 | www.ab-design.cz   | Web            | GTM-PRNS75T   | :       |

## krok – V pracovním prostoru si rozklikneme záložku "Správce"

| < ♦ Správce značel        | Všechny účty > Ab-design.cz<br>www.ab-design.cz -      | Vyhledat v pracovním prostoru          |                                                          |
|---------------------------|--------------------------------------------------------|----------------------------------------|----------------------------------------------------------|
| Pracovní prostor Verze    | Správce                                                | GTI                                    | M-PRNS75T Změny v pracovním prostoru: 0                  |
| AKTUÁLNÍ PRACOVNÍ PROSTOR |                                                        |                                        |                                                          |
| Default Workspace >       | Nová značka<br>Vyberte si z více než<br>50 typů značek | Právě se upravuje<br>Default Workspace | Online verze<br>Verze 2                                  |
| 🚍 Shrnutí                 |                                                        |                                        |                                                          |
| Značky                    | Přidat novou značku >                                  |                                        | Publikováno: před 10 dny<br>autor: online@pixeldesign.cz |
| Pravidla                  | Donia                                                  | Změny v pracovním prostoru             | Poslední verze                                           |
| Proměnné                  | Popis                                                  | 0 0 0                                  | Verze 2<br>Změněno před 10 dny                           |
| Složky                    |                                                        | Změněno Přidáno Smazáno                | autor: online@pixeldesign.cz                             |
| Šablony                   | Upravit popis >                                        | Správa pracovních prostorů >           | Posledni verze                                           |
|                           | Změny v pracovním prostoru                             |                                        |                                                          |
|                           |                                                        |                                        |                                                          |

# krok – Ve správci kontejneru vybereme "Nastavení kontejneru"

| Pracovní prostor Verze Správce  |                                               |
|---------------------------------|-----------------------------------------------|
| <sup>θČετ</sup><br>Ab-design.cz | + KONTEJNER<br>www.ab-design.cz GTM-PRNS75T + |
| 🔛 Nastavení účtu                | Nastavení kontejneru                          |
| Aktivita účtu                   | Aktivita kontejneru                           |
| Správa uživatelů                | Správa uživatelů                              |
|                                 | Nainstalovat Správce značek Google            |
|                                 | Import kontejneru                             |
|                                 | Export kontejneru                             |
|                                 | Propojení externích účtů                      |
|                                 | K Fronta ke schválení                         |
|                                 | Prostředí                                     |

## 4. krok – V nastavení kontejneru zaškrtneme "Povolení přehledu…." a volbu uložíme.

| Pracovní pros | tor | Verze Správce                                                                         |
|---------------|-----|---------------------------------------------------------------------------------------|
|               |     |                                                                                       |
|               | ÷   | Nastavení kontejneru                                                                  |
|               |     | Název kontejneru                                                                      |
|               |     | www.ab-design.cz                                                                      |
|               |     | Cílová platforma                                                                      |
|               |     | <ul> <li>Web</li> <li>Pro použití na webových stránkách pro počítače a pro</li> </ul> |
|               |     | Výchozí název pracovního prostoru                                                     |
|               |     | Default Workspace                                                                     |
|               |     | Další nastavení                                                                       |
|               |     | Povolit přehled nastavení souhlasu <sup>(BETA)</sup> ⑦                                |
|               |     | Uložit Zrušit                                                                         |

5. krok - Vrátíme se do pracovního prostoru, kde zvolíme záložku "Značky". Tam nalezneme veškeré nastavené značky. Následně si rozklikneme jednu značku podruhé.

| Prac | covní prostor                       | Verze  | Správce               |    |                             | GTM-PRNS75T          | Změny v pracovním prostoru: 0 | Náhleo |
|------|-------------------------------------|--------|-----------------------|----|-----------------------------|----------------------|-------------------------------|--------|
| Defa | JÁLNÍ PRACOVNÍ PR<br>ault Workspace | ROSTOR | Značky                |    |                             |                      | Q 🧭 Nová                      |        |
|      |                                     |        | 🚺 Název 个             |    | Тур                         | Spouštějící pravidla | Naposledy upraveno            |        |
|      | Shrnutí                             |        | Měření Google Analyti | cs | Google Analytics: Universal | All Pages            | před 10 dny                   |        |
| •    | Značky                              |        |                       |    | Analytics                   |                      |                               |        |
| ۲    | Pravidla                            |        |                       |    |                             |                      |                               |        |
| -    | Proměnné                            |        |                       |    |                             |                      |                               |        |
|      | Složky                              |        |                       |    |                             |                      |                               |        |
|      | Šablony                             |        |                       |    |                             |                      |                               |        |
|      |                                     |        |                       |    |                             |                      |                               |        |
|      |                                     |        |                       |    |                             |                      |                               |        |

### 6. krok – Rozklikneme si konfigurace dané značky a v "Rozšířené nastavení" nalezneme kolonku "Nastavení souhlasu (BETA)".

| × Měřeni | Google Analytics 🗖                                                                  | Uložit |
|----------|-------------------------------------------------------------------------------------|--------|
|          | Typ značky  Google Analytics: Universal Analytics  Google Marketing Platform        |        |
|          | Typ měření<br>Zobrazení stránky<br>Nastavení Google Analytics<br>((GA ID)}          |        |
|          | Povolit přepsání nastavení v této značce  ID měření ③ Převzato z proměnné nastavení |        |
|          | Další nastavení     Rozšířená nastavení                                             |        |

#### Rozšířená nastavení

|   | Prior               | rita spuštění značky 🕥                                  |   |  |  |
|---|---------------------|---------------------------------------------------------|---|--|--|
|   |                     | Aktivovat vlastní plán spouštění značky                 |   |  |  |
|   |                     | Spouštět tuto značku pouze ve zveřejněných kontejnerech | ? |  |  |
|   | Moži                | nosti spuštění značky                                   |   |  |  |
|   | Jednou za událost 👻 |                                                         |   |  |  |
|   | >                   | Sekvence značek                                         |   |  |  |
|   | >                   | Další metadata značky ⊘                                 |   |  |  |
| / | >                   | Nastavení souhlasu <sup>(BETA)</sup> ⑦                  |   |  |  |

7. krok – V nastavení souhlasu např. u značky Google Analytics jsou již vestavěné kontroly souhlasu "Ad\_storage" a "Analytics\_storage". Žádný další souhlas v případě této značky nastavovat nemusíme, takže zvolíme možnost "Není požadován žádný další souhlas" a uložíme.

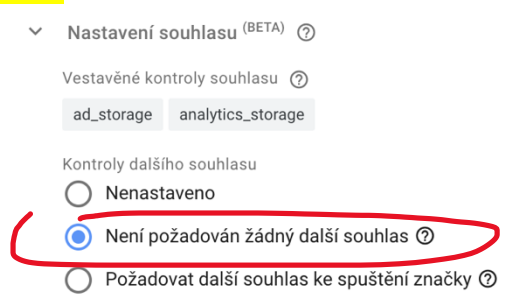

8. krok – V případě dalších značek od Google, jako je Retargeting, Konverzní kódy, Propojovač konverzí apod. jsou také již vestavěné kontroly souhlasu "Ad\_storage". V jejich případě také pouze zaškrtneme možnost "Není požadován žádný další souhlas" a uložíme.

| Nastavení souhlasu (BETA) ⑦                                     |  |  |  |
|-----------------------------------------------------------------|--|--|--|
| Vestavěné kontroly souhlasu 🧿                                   |  |  |  |
| ad_storage                                                      |  |  |  |
| Kontroly dalšího souhlasu<br>Není požadován žádný další souhlas |  |  |  |

9. krok – V případě značek, u kterých není žádný vestavěný souhlas, jako jsou např. značky pro Sklik, Facebook a další, musíme souhlas nastavit. Vybereme tedy možnost "Požadovat další souhlas ke spuštění značky" a podle toho, jestli značku používáme pro 1. reklamní účely vyplníme "ad\_storage", 2. analytické účely vyplníme "analytics\_storage". Pokud značku používáme pro oba výše zmíněné účely tak jen přidáme další požadovaný souhlas. Následně uložíme.

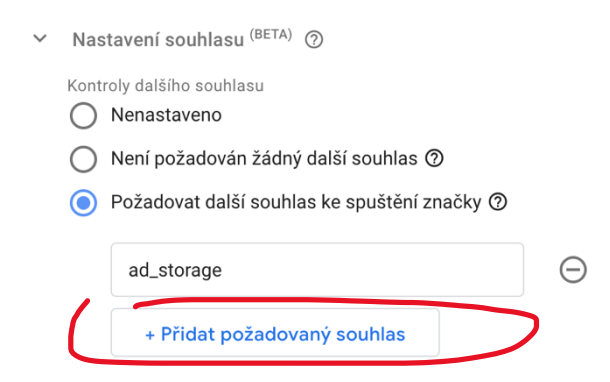

#### 10. krok – Po provedení veškerých úprav nezapomeneme, při návratu do Pracovního prostoru, na publikování změn. Máme hotovo.

| Pracovní prostor Verze                                         | Správce                                                | GTN                                                            | I-PRNS75T Změny v pracovním prostoru:                                            | 0 Náhled Odeslat |
|----------------------------------------------------------------|--------------------------------------------------------|----------------------------------------------------------------|----------------------------------------------------------------------------------|------------------|
| AKTUÁLNÍ PRACOVNÍ PROSTOR                                      | Nová značka<br>Vyberte si z více než<br>50 typů značek | Právě se upravuje :<br>Default Workspace                       | Online verze<br>Verze 2                                                          |                  |
| <ul><li>Shrnutí</li><li>Značky</li></ul>                       | Přidat novou značku >                                  |                                                                | Publikováno: před 10 dny<br>autor: online@pixeldesign.cz                         |                  |
| <ul> <li>Pravidla</li> <li>Proměnné</li> <li>Složky</li> </ul> | Popis                                                  | Změny v pracovním prostoru<br>O O O<br>Změněno Přidáno Smazáno | Poslední verze<br>Verze 2<br>Změněno před 10 dny<br>autor: online@pixeldesign.cz |                  |
| ➡ Šablony                                                      | Upravit popis >                                        | Správa pracovních prostorů >                                   | Poslední verze                                                                   | >                |
|                                                                | Změny v pracovním prostoru                             |                                                                |                                                                                  |                  |